## **TIMES EPAYROLL GUIDE**

# How to Do Advance Salary Payment

### **TIMES SOFTWARE PTE LTD**

Company Registration Number: 199804415D 10 Jalan Besar #16-03 Sim Lim Tower Singapore 208787 Tel: (65) 6295-1998 Fax: (65) 6295-0998 http://www.timesoftsg.com.sg

> Author: Dorothy Tan Created: 25<sup>th</sup> May 2020

| Last Revised By | <u>Date</u> |
|-----------------|-------------|
|                 |             |
|                 |             |

## **How to Do Advance Salary Payment**

### Step 1. Payment

- 1.1 This guide teaches you how to run an advance salary payment for situations such as such as Chinese New Year advance, Hari Raya Puasa advance, Deepavali advance or Christmas advance etc.
- 1.2 Go to **Payroll Setup > Allowance/Deduction** to create an Allowance/deduction code by clicking 'Add New' as shown in *Figure 1.2*.

| Allowance/Deduction    | Allowance / Deduct | ion Leave Deduc  | tion       |                                     |
|------------------------|--------------------|------------------|------------|-------------------------------------|
| Bank Master            | ADD NEW            | Type to search h | ere        | D Total Record(s) Count: 58         |
| Code Setup             |                    |                  | CODE       | DESCRIPTION                         |
| Cost Centre Allocation |                    | Ē                | \$DEDNPL   | NPL DEDUCTION                       |
|                        |                    | Ť                | \$DEDNPL-L | DEDUCTION NO PAY LEAVE - LAST MONTH |

Figure 1.2

1.3 The setup for the advance payment code is shown below in *Figure 1.3*. The CPF Column should be set to 'None' TAX line should be set to '0'. You may follow the naming of the Code and Description shown in the screenshot below or create your own but make sure the CPF and TAX line settings are the same.

| Allowance / Deduction | eave Deduction  |                  |                    |                                            |     |
|-----------------------|-----------------|------------------|--------------------|--------------------------------------------|-----|
| SAVE & VIEW LIST      | CANCEL          |                  |                    |                                            |     |
| Code                  | ADV             |                  | CPF                | NONE                                       | •   |
| Description           | ADVANCED SALARY |                  | Benefits In Kind   |                                            | T   |
| Тах                   | NON TAXABLE [0] | T                | GRP Formula        |                                            | T   |
| GL Default Identifer  |                 |                  | Grosswage          | STD - GROSS WAGE NOT AFFECTED BY DEDUCTION | •   |
| Payslip Group Code    |                 |                  | Back Pay Allowance |                                            | T   |
| Unit                  | NONE            |                  |                    |                                            |     |
| SDF OT                | NSP             | NON-PAYROLL ITEM | NS                 | P ALLOW RECOVERABLE                        | NPL |
| GRP MS                |                 |                  |                    |                                            |     |

Figure 1.3

1.4 After which, please proceed to **Process Payroll > Special Record** to process the advance salary as shown in *Figure 1.4*.

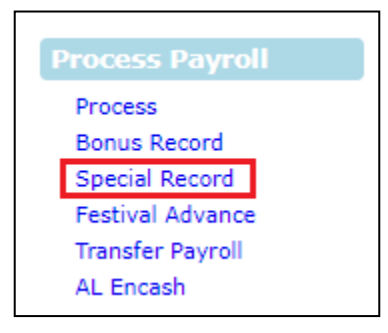

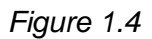

1.5 If you wish to pay based on Salary Percentage; Select the code for advance payment (eg. ADV).
'Payment Method' select 'By Current Base Salary Percentage'.
'Percentage' key in '50' if you wish to pay 50% advance salary.
'Pay Period' select 'Separately' and then click the 'Process' button as shown in *Figure 1.5*.

| PROCESS        | STOP                                | CLEAR                      |           | Process Special [202006/S] |
|----------------|-------------------------------------|----------------------------|-----------|----------------------------|
| Pay Cycle      | ○ MID MONTH ○ END MONTH             | TELY                       |           |                            |
| Period         | 202006                              | Contribute Community Fund? | Yes 🗸     |                            |
| Code           | ADV 🛛                               | Salary Payment Mode?       | DEFAULT 🗸 |                            |
| Payment Method | By Current Base Salary Percentage 💙 | Process Batch Group        | DEFAULT 🗸 |                            |
| Percentage     | 50                                  |                            |           |                            |
|                |                                     |                            |           |                            |

Figure 1.5

1.6 If you wish to pay by Fixed Amount; Select the code for advance payment (eg.ADV).
'Payment method 'By Fixed Amount'.
'Fix Amount' key in '500' if you wish to pay S\$500 advance salary.
'Pay Period' select 'Separately' and then click the 'Process' button as shown in *Figure 1.6*.

| PROCESS        | STOP            | CLEAR                                |             |      | Process Special [202006/S] |
|----------------|-----------------|--------------------------------------|-------------|------|----------------------------|
| Pay Cycle      |                 | SEPARATELY                           |             |      |                            |
| Period         | 202006          | Contribute Comm                      | Ves Ves     | ~    |                            |
| Code           | ADV             | Salary Payment N                     | Iode? DEFAU | LT 🗸 |                            |
| Payment Method | By Fixed Amount | <ul> <li>Process Batch Gr</li> </ul> | DEFAL       | LT 🗸 |                            |
| Fix Amount     | 500             |                                      |             |      |                            |
|                |                 |                                      |             |      |                            |

Figure 1.6

1.7 After processing, go to **Modify Record > Modify Special Record** for verification on the advance salary pay out as shown in *Figure 1.7*.

| € € ∋ ∋                | SAVE CAN            | ICEL Total        | record count: 1 |          |                    | RECALCI       |                | PRORATE    | TRIAL CONVERT | BANK  |
|------------------------|---------------------|-------------------|-----------------|----------|--------------------|---------------|----------------|------------|---------------|-------|
| Employee's Information |                     |                   |                 |          | Salary Information |               | Payroll I      | nformation |               |       |
| Emp No / Name          | 1020 [NG CHIAN HOW] |                   |                 | v 🖻      | Basic Salary       | 5,200.00      | Period         |            | 202006        | ~     |
| Department             | CAD                 | Hired Date        | 14/03/2019      |          | Daily Rate         | 288.89        | Cycle / C      | Cycle Run  | S             |       |
| Age & CPF/Levy         | 43.33 CLASS1        | Termination Date  | 29/05/2020      |          | Hourly Rate        | 37.50         | Inal No        | de         | NO            | ~     |
| Paid                   | MONTHLY             | Last Payment Date | 01/06/2020      |          | Pay Group / Type   | 4.0DAVS 2-SN  | Change         | Basic      |               |       |
| NPL / Absent<br>Total  | 0.00 NPL/ABSENT     | Overtime<br>Total | 0.00            | OVERTIME | Rest Day<br>Total  | 0.00 REST DAY | Shift<br>Total |            | 0.00          | SHIFT |
| CODE                   | DESCRIPTION         |                   |                 | CPF      | FREQUENCY UN       | IT            | RATE           |            | AMOUNT        |       |
| ADV 🖸                  | ADVANCED SALARY     |                   |                 | N        |                    |               |                |            | 500.0         | xo 🗊  |
|                        |                     |                   |                 |          |                    |               |                |            |               | T     |

Figure 1.7

1.8 To payout the advance payment, remember to select the cycle 'Special Period' when generating bank submission file as shown in *Figure 1.8*.

| Bank Export                               | BANK EXPORT INTERFACE                                                                                                    |
|-------------------------------------------|----------------------------------------------------------------------------------------------------|
| Bank Export Bank Cash Cheque Bank Listing | BANK EXPORT INTERFACE  Period : 202006 Select Company: ALL [ALL]  BANK OF AMERICA. 'EED BULK PAYMENT ANZ BANK (GS FORMENT) BND BANK (GS FORMAT) CITIBANK (G1) CITIBANK (G1 |
|                                           | DBS BANK (33)<br>DBS DEAL 3.0 (33)<br>DBS IDEAL 3.0 (33)<br>DEUTSCHE BANK SINGAPORE (G3)<br>DEUTSCHE BANK SINGAPORE (G3)                                                                                                    |
|                                           | File Name : AME1<br>Payment Date : 03/06/2020 ♥<br>Sort By : Default ♥                                                                                                    |
|                                           | PROCESS BANK CONTROL REPORT TEMPLATE                                                                                                    |

Figure 1.8

### Part 2- Deduction of Advance Payment

- 2.1 During end of the month, please process End Month Payroll as per normal follow by Special Record processing again to deduct the advance payment.
- 2.2 If the Advance Payment earlier is based on Salary Percentage; Select the code for advance payment (eg.ADV)
  'Payment Method' select 'By Current Base Salary Percentage'.
  'Percentage' key in '-50' if you wish to deduct back 50% advance salary from staff.
  'Pay Period' select 'End Month' and then click the 'Process' button as shown in *Figure 2.2*.

| PROCESS        | STOP                                | CLEAR                      |         | Process Special [202006/S] |
|----------------|-------------------------------------|----------------------------|---------|----------------------------|
| Pay Cycle      |                                     | TELY                       |         |                            |
| Period         | 202006                              | Contribute Community Fund? | Yes 🗸   |                            |
| Code           | ADV 🍙                               | Salary Payment Mode?       | DEFAULT |                            |
| Payment Method | By Current Base Salary Percentage 💙 | Process Batch Group        | DEFAULT |                            |
| Percentage     | -50                                 |                            |         |                            |
|                |                                     |                            |         |                            |

Figure 2.2

2.3 If the Advance Payment earlier is based on Fixed Amount;

Select the code for advance payment (eg.ADV) 'Payment Method' select 'By Fixed Amount'.

Fayment Method Select By Fixed Amount .

'Fix Amount' key in '-500' if you wish to deduct S\$500 advance salary from staff. ' 'Pay Period' select 'End Month' and then click the 'Process' button as shown in *Figure 2.3*.

| PROCESS        | STOP            | CLEAR                      |         | Process Special [202006/S] |
|----------------|-----------------|----------------------------|---------|----------------------------|
| Pay Cycle      |                 | TELY                       |         |                            |
| Period         | 202006          | Contribute Community Fund? | Yes 🗸   |                            |
| Code           | ADV 💽           | Salary Payment Mode?       | DEFAULT |                            |
| Payment Method | By Fixed Amount | Process Batch Group        | DEFAULT |                            |
| Fix Amount     | -500            |                            |         |                            |

Figure 2.3

2.4 After processing, go to **Modify Record > Modify Special Record** for verification on the advance salary deduction as shown in *Figure 2.4*.

|                        | SAVE CAN            | CEL Total rec     | cord count: 1 |            |            | RECALCUL      | ATE PRORATE         | TRIAL CONVERT | BANK |
|------------------------|---------------------|-------------------|---------------|------------|------------|---------------|---------------------|---------------|------|
| Employee's Information |                     |                   |               | Salary Inf | ormation   |               | Payroll Information |               |      |
| Emp No / Name          | 1020 [NG CHIAN HOW] |                   | v 9           | Basic Sala | ry         | 5,200.00      | Period              | 202006        | ~    |
| Department             | CAD                 | Hired Date        | 14/03/2019    | Daily Rate |            | 288.89        | Cycle / Cycle Run   | ES            |      |
| Age & CPF/Levy         | 43.33 CLASS1        | Termination Date  |               | Hourly Ra  | te         | 37.50         | Trial Mode          | NO            | ~    |
| Paid                   | MONTHLY             | Last Payment Date |               | Pay Group  | / Type     | 4.0DAYS 2-SN  | Change Basic        |               |      |
| NPL / Absent           |                     | Overtime          |               | Rest Day   |            |               | Shift               |               |      |
| Total                  | 0.00 NPL/ABSENT     | Total             | 0.00 OVERTIME | Total      |            | 0.00 REST DAY | Total               | 1,040.00 S    | HIFT |
| CODE                   | DESCRIPTION         |                   | CPF           | FREQ       | UENCY UNIT | T             | RATE                | AMOUNT        |      |
| BASIC                  | BASIC SALARY        |                   | 0             |            | 18.00      |               |                     | 5,200.00      | 1    |
| SINDA                  | SINDA FUND          |                   | N             |            |            |               |                     | -12.00        | 1    |
| ADV 🖸                  | ADVANCED SALARY     |                   | N             |            |            |               |                     | -500.00       | 1    |
| TRAN                   | TRANSPORT ALLOWANCE |                   | 0             |            |            |               |                     | 100.00        | Ŵ    |
| 0                      |                     |                   |               |            |            |               |                     |               |      |

Figure 2.4

2.5 When you preview payslip by selecting 'Full Month', Advance Payment will reflect under both Earnings and Deduction column as shown in *Figure 2.5*.

| PAYSLIP REPORT                                                                                     |                                                                             |                                                                                                    |                                                               |
|----------------------------------------------------------------------------------------------------|-----------------------------------------------------------------------------|----------------------------------------------------------------------------------------------------|---------------------------------------------------------------|
| Selection<br>COMPANY SELECT<br>From Employee<br>To Employee<br>Pay Date<br>PaySlip View Date       | : TIMES PTE LTD<br>1020 [NG CHIAN HOW]<br>1020 [NG CHIAN HOW]<br>29/06/2020 |                                                                                                    | <b>•</b>                                                      |
| Pay Cycle<br>Mid Month<br>End Month<br>Special Period<br>Bonus Period<br>Full Month<br>Mid and End | O Week 1<br>O Week 2<br>O Week 3<br>O Week 4<br>O Week 5                    | Special/Bonus<br>Include Bonus Include<br>Payslip Message<br>Employee Global Set<br>Sort by<br>1st sort by<br>2nd sort by<br>3rd sort by | Special<br>tup<br>DEPARTMENT V<br>CATEGORY V<br>EMPLOVEE NO V |

|                 | PAYSLIP ADVICE                                                |       |       |            |          |                 |                |      |      |            |  |
|-----------------|---------------------------------------------------------------|-------|-------|------------|----------|-----------------|----------------|------|------|------------|--|
| TIMES SOFTWARE  | TIMES SOFTWARE PTE LTD PAYSLIP FOR : 01-06-2020 to 30-06-2020 |       |       |            |          |                 |                |      |      |            |  |
| NAME            | : NG CHIAN HOW                                                |       |       |            |          | DEPARTMENT      | : CAD DESIGNER |      |      |            |  |
| EMPLOYEE NO     | : 1020                                                        |       |       |            |          |                 |                |      |      |            |  |
|                 |                                                               |       |       |            |          |                 |                |      |      |            |  |
|                 |                                                               |       |       |            |          | PAY DATE        | : 29-06-2020   |      |      |            |  |
| DESCRIPTION     |                                                               | HOURS | DAYS  | RATE       | EARNINGS | DESCRIPTION     | HOURS          | DAYS | RATE | DEDUCTIONS |  |
| TEST            |                                                               |       | 18.00 | (5,200.00) | 5,200.00 | ADVANCED SALARY |                |      |      | -500.00    |  |
| ADVANCED SALARY | 1                                                             |       |       |            | 500.00   | SINDA FUND      |                |      |      | -12.00     |  |
| TRANSPORT ALLOW | VANCE                                                         |       |       |            | 100.00   | EMPLOYEE CPF    |                |      |      | -1,200.00  |  |
| MEAL ALLOWANCE  |                                                               |       |       |            | 1,040.00 |                 |                |      |      |            |  |
|                 |                                                               |       |       |            |          | 1               |                |      |      |            |  |

Figure 2.5

**Important note**: Please do not set your advance payment as ordinary wage or additional wage. You may encounter issue where by CPF contribution may cause a shortfall issue.

- End -